# TC mGuard 4G Internet Setup Guide

Published date: 02/06/2020

### Contents

| Introduction                                                                      | 1 |
|-----------------------------------------------------------------------------------|---|
| Objectives                                                                        | 1 |
| Requirements                                                                      | 1 |
| Mobile network and SIM setup for TC mGuard RS2000 and RS4000                      | 2 |
| Primary and secondary interface setup for TC mGuard RS4000 4G                     | 3 |
| Configuring cellular as the primary Internet connection                           | 3 |
| Configuring the WAN port as primary Internet connection and cellular as secondary | 3 |
| Verify Internet connection                                                        | 5 |
| Conclusion                                                                        | 5 |
| Version History:                                                                  | 5 |

# Introduction

### Objectives This guide will show how to configure basic Internet connection for the TC mGuard RS2000 and TC mGuard RS4000.

Requirements <u>TC mGuard RS2000 4G LTE</u> or <u>TC mGuard RS4000 4G LTE</u>, <u>4G</u> <u>LTE Antenna</u>, Cellular Data Plan

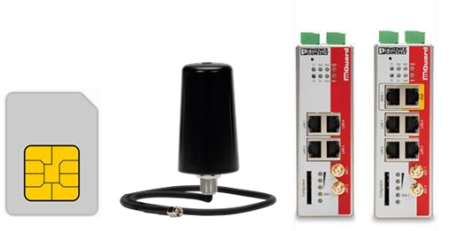

### **Disclaimer: Data plans**

Phoenix Contact does not provide data plans. Please contact your local cellular provider to acquire a data plan and SIM card. The SIM card size is standard, or 2FF.

### **Disclaimer: Verizon users**

The Verizon mGuards (PNs 1010461 and 1010462) are registered and certified as "M2M" devices with Verizon. For optimal experience, Verizon highly recommends using an M2M SIM card with these devices. M2M SIM cards and data plans can be purchased at <u>https://thingspace.verizon.com/</u>

# Mobile network and SIM setup for TC mGuard RS2000 and RS4000 4G

- 1. Navigate to Network >> Mobile Network
- 2. Click the mobile technology standard drop down menu and select GSM / UMTS / LTE

| 8.8.1.default<br>Saturday, January 1 2000 23:08: | 25                       |                          | ♦ 00/29/5                    | 0 |
|--------------------------------------------------|--------------------------|--------------------------|------------------------------|---|
| Management                                       | Network » Mobile Network |                          |                              |   |
| Network Interfaces                               | General                  |                          |                              | _ |
| Mobile Network<br>Serial Line                    | Radio Settings           |                          | 0                            |   |
| Ethernet                                         | Mol                      | bile technology standard | No mobile network connection |   |
| NAT                                              |                          |                          | No mobile network connection | Ľ |
| DNS                                              |                          |                          | GSM / UMTS / LTE             |   |
| Proxy Settings                                   |                          |                          |                              |   |
| Dynamic Routing                                  |                          |                          |                              |   |
| GRE Tunnel                                       |                          |                          |                              |   |
| Authentication                                   |                          |                          |                              |   |
| Network Security                                 |                          |                          |                              |   |

3. Navigate to the SIM Settings tab and check the activation Box

| 9 9 1 default                   |                                                                          |            |
|---------------------------------|--------------------------------------------------------------------------|------------|
| Saturday, January 1 2000 20:20: | 56                                                                       | 5 00:29:45 |
|                                 | -                                                                        |            |
| Management                      | Network > Mobile Network                                                 |            |
| Network                         | General SIM Settings Connection Supervision Mobile Network Notifications |            |
| Mobile Network                  | Primary SIM (SIM 1)                                                      | 0          |
| Ethernet                        | Activation                                                               |            |
| NAT                             |                                                                          |            |
| DNS                             |                                                                          |            |
| DHCP                            |                                                                          |            |
| Proxy Settings                  |                                                                          |            |
| Dynamic Routing                 |                                                                          |            |
| GRE Tunnel                      |                                                                          |            |
| Authentication                  |                                                                          |            |

- 4. If you know the APN, you can check "Manual APN selection" and enter the APN in the box below.
  - a. Note: The TC mGuard should find the common APNs of broadband (AT&T) and vzwinternet (Verizon) automatically. Custom APNs may need to be entered manually.
- 5. Click save in the top right-hand corner

|                                                  | WARNING: THE ROOT AND AL<br>Logged in as admin with role add | MIN PASSWORDS ARE NOT CONFIGURED!<br>in from 192.168.1.230. Authenticated by login. | <b>日</b>   |
|--------------------------------------------------|--------------------------------------------------------------|-------------------------------------------------------------------------------------|------------|
| 8.8.1.default<br>Saturday, January 1 2000 23:12: | 4                                                            |                                                                                     | ð 00:29:53 |
| Management                                       | Network » Mobile Network                                     |                                                                                     |            |
| Network                                          | General SIM Settings Connection Supervision Mobile Netwo     | ork Notifications                                                                   |            |
| Mobile Network                                   | Primary SIM (SIM 1)                                          |                                                                                     | 0          |
| Ethernet                                         | Activation                                                   | ×                                                                                   |            |
| DNS                                              | State of the primary SIM                                     | SIM authorized                                                                      |            |
| DHCP<br>Proxy Settings                           | PIN of the SIM card                                          | ۲                                                                                   |            |
| Dynamic Routing<br>GRE Tunnel                    | Provider selection                                           | All                                                                                 | •          |
| Authentication                                   | Manual APN selection                                         | ×                                                                                   |            |
| Network Security IPsec VPN                       | Access Point Name (APN) of the Provider                      | broadband                                                                           |            |
| OpenVPN Client<br>QoS                            | APM                                                          | broadband                                                                           |            |
| Logging<br>Support                               | PPP authentication                                           | 0                                                                                   |            |

TC mGuard RS2000 4G Users:

• This completes the cellular configuration for the TCmGuard RS2000 4G. Proceed to the <u>Verify</u> Internet Connection section to verify the device connects to the network

TC mGuard RS4000 4G Users:

• Proceed to the primary and secondary interface section to continue setup

# Primary and secondary interface setup for TC mGuard RS4000 4G

#### Disclaimer: Internet Connection Setup

The TC mGuard RS4000 4G can use cellular as the primary connection to the Internet or connect the WAN port to an upstream router for primary Internet connection with cellular as backup. Please choose the appropriate subsection depending on your network requirements.

Configuring cellular as the primary Internet connection

- 6. Navigate to Network >> Interfaces
- 7. Choose "Built-in mobile network modem" from the Router mode drop down menu
- 8. Click save in the upper right-hand corner and proceed to the last section: <u>Verify Internet</u> <u>Connection</u>

| 8.8.1.default<br>Saturday, January 1 2000 23:28 | WARNING: THE ROOT AND AL<br>Loged in as admin with role adr | HIN PASSWORDS ARE NOT CONFIGUREDI<br>In from 192.158.1.230. Authenticated by login. |
|-------------------------------------------------|-------------------------------------------------------------|-------------------------------------------------------------------------------------|
| Management                                      | Network » Interfaces                                        |                                                                                     |
| Network<br>Interfaces                           | General Internal DMZ Secondary External                     |                                                                                     |
| Mobile Network<br>Serial Line                   | Network Status                                              | 0                                                                                   |
| Ethernet                                        | External IP address                                         | 192.168.0.103                                                                       |
| NAT<br>DNS                                      | Current default route                                       | 10.218.26.7                                                                         |
| DHCP<br>Proxy Settings                          | Used DNS servers                                            | 172.26.38.1                                                                         |
| Dynamic Routing<br>GRE Tunnel                   | Modem network connection state                              | Online                                                                              |
| Authentication                                  | Network Mode                                                |                                                                                     |
| Network Security<br>IPsec VPN                   | Network mode                                                | Router -                                                                            |
| OpenVPN Client                                  | Router mode                                                 | Built-in mobile network modem                                                       |
|                                                 |                                                             |                                                                                     |

Configuring the WAN port as primary Internet connection and cellular as secondary

- 9. Navigate to Network >> Interfaces
- 10. Under the general tab configure the WAN port as either static or DHCP under router mode.
  - a. Choosing DHCP will configure the WAN port to receive an IP address and default gateway automatically
  - b. Choosing static requires the user to configure the IP address settings of the WAN port manually. These settings can be found under the "External" tab on the Network >> Interfaces menu.

| 8.8.1.default<br>Saturday, January 1 2000 20:51 | :58                                     |               |
|-------------------------------------------------|-----------------------------------------|---------------|
| Management                                      | Network » Interfaces                    |               |
| Network<br>Interfaces                           | General Internal DMZ Secondary External |               |
| Mobile Network<br>Serial Line                   | Network Status                          | 0             |
| Ethernet                                        | External IP address                     | 192.168.0.103 |
| DNS NAT                                         | Secondary external IP address           | 10.218.26.7   |
| DHCP<br>Proxy Settings                          | Current default route                   | 10.218.26.7   |
| Dynamic Routing<br>GRE Tunnel                   | Used DNS servers                        | 172.26.38.1   |
| Authentication                                  | Modem network connection state          | Online        |
| IPsec VPN                                       | Network Mode                            |               |
| OpenVPN Client                                  | Network mode                            | Router        |
| Logging                                         | Router mode                             | DHCP          |
| Support                                         |                                         |               |

11. Navigate to the Secondary External menu and choose "Built-in mobile network modem" under the network mode drop down menu.

| 8.8.1.default<br>Saturday, January 1 2000 20:3 | 39:56                                            | © 00.29:52                     |
|------------------------------------------------|--------------------------------------------------|--------------------------------|
| Management                                     | Network » Interfaces                             |                                |
| Network<br>Interfaces                          | General External Internal DMZ Secondary External |                                |
| Mobile Network<br>Serial Line                  | Secondary External Interface                     | ٥                              |
| Ethernet                                       | Network mode                                     | off                            |
| NAT                                            |                                                  | Notem                          |
| DHCP                                           |                                                  | Built-in mobile network modern |
| Proxy Settings                                 |                                                  | Cff                            |
| Dynamic Routing                                |                                                  |                                |
| GRE Tunnel                                     |                                                  |                                |
| Authentication                                 |                                                  |                                |
| Network Security                               |                                                  |                                |
| OpenVON Client                                 |                                                  |                                |
| OoS                                            |                                                  |                                |
| Logging                                        |                                                  |                                |
| Support                                        |                                                  |                                |

- 12. Set the operation mode to temporary so that the cellular interface is only active if the Internet connection via the WAN port fails
  - a. Note: Operation mode permanent will disable the connection via the WAN port and use the cellular interface as the primary connection.
- 13. Configure secondary external interface probes. These probes are pings sent to a defined address through the WAN port to check the internet connection. If a defined number of probes fail, the TC mGuard RS4000 4G will turn on the cellular interface until the probes succeed again.
  - a. For more information on the types of probes, click the question mark help icon in the upper right-hand corner.
- 14. Click save in the upper right-hand corner

|                                   | WARNING: THE ROOT AND ADI<br>Logged in as admin with role admi                                            | IIN PASSWORDS ARE NOT CONFIGURED!<br>n from 192.168.1.230. Authenticated by login. |          | <b>D</b> ¢ U |
|-----------------------------------|----------------------------------------------------------------------------------------------------|------------------------------------------------------------------------------------|----------|--------------|
| Saturday, January 1 2000 23:34:56 |                                                                                                    |                                                                                    |          |              |
| Management Network » Interfac     | es                                                                                                    |                                                                                    |          |              |
| Network General E                 | xternal Internal DMZ Secondary External                                                                   |                                                                                    |          |              |
| Mobile Network Secondary Exte     | rnal Interface                                                                                            |                                                                                    |          | 0            |
| Ethernet                          | Network mode                                                                                              | Built-in mobile network modem                                                      |          | •            |
| NAT<br>DNS Secondary Exte         | rnal Routes                                                                                               |                                                                                    |          |              |
| DHCP<br>Provy Settings            | Operation mode                                                                                            | Temporary                                                                          |          | •            |
| Dynamic Routing Seq. (+)          | Network                                                                                                   |                                                                                    | Gateway  |              |
| Authentication 1 🕂 🗐              | 0.0.0.0/0                                                                                                 |                                                                                    | %gateway |              |
| IPsec VPN Secondary Exte          | rnal Interface Probes                                                                                     |                                                                                    |          |              |
| OpenVPN Client                    | Temporary state of the secondary external interface                                                       | Temporarily up                                                                     |          |              |
| Logging Seq. (+)                  | Туре                                                                                                    | Destination                                                                        | Comment  |              |
| 1 (+) 🗊                           | ICMP Ping 👻                                                                                               | 3.217.247.9                                                                        |          |              |
|                                   | Probe interval                                                                                            | 20                                                                                 |          | seconds      |
| Number of tim                     | es all probes need to fail during subsequent runs before the<br>secondary external interface is activated | 2                                                                                  |          |              |
| Secondary Exte                    | ernal Interface DNS                                                                                       |                                                                                    |          |              |
|                                   | DNS mode                                                                                                  | Provider defined                                                                   |          | •            |

15. Proceed to the last section: Verify Internet Connection

# Verify Internet connection

- 16. If cellular is used as the primary Internet connection, navigate to the general tab under the Network >> Mobile Network menu to verify the connection.
- 17. The connection is successful when the State of the mobile network interface and the Modem network connection state both say "Online".

|                                                  | WARNING: THE ROOT AND AC<br>Logged in as admin with role adm | NIN PASSWORDS ARE NOT CONFICURED!<br>in from 192.166.1.230. Authenticated by login. | Û       |
|--------------------------------------------------|--------------------------------------------------------------|-------------------------------------------------------------------------------------|---------|
| 8.8.1.default<br>Saturday, January 1 2000 23:37: | 21                                                           | 0 00                                                                                | 0:29:52 |
| Management                                       | Network » Mobile Network                                     |                                                                                     | 1       |
| Network                                          | General SIM Settings Connection Supervision Mobile Netwo     | rk Notifications                                                                    |         |
| Mobile Network                                   | Mobile Broadband Modern State                                |                                                                                     | 0       |
| Ethernet                                         | State of the mobile network interface                        | Online                                                                              |         |
| DNS                                              | Power state of the mobile network engine                     | Engline is powered up                                                               |         |
| DHCP<br>Proxy Settings                           | Signal level                                                 | -63 dbm / 80%                                                                       |         |
| Dynamic Routing<br>GRE Tunnel                    | Currently selected SIM slot                                  | Using primary SIM slot (SIM 1)                                                      |         |
| Authentication                                   | State of the primary SIM                                     | SIM authorized                                                                      |         |
| 1Psec VPN                                        | Mobile Network State                                         |                                                                                     |         |
| OpenVPN Client QoS                               | Modem network connection state                               | Online                                                                              |         |
| Logging                                          | Currently used mobile network operator                       | AT&T                                                                                |         |
| Support                                          | Roaming state of the mobile network engine                   | Registered to home network                                                          |         |
|                                                  | Mobile Network Radio Access Technology                       | LTE                                                                                 |         |
|                                                  | Public Land Mobile Network (PLMN) of the base station        | 310410                                                                              |         |
|                                                  | Location Area Code (LAC) of the base station                 | 2996                                                                                |         |
|                                                  | Cell ID (CID) of the base station                            | 6224904                                                                             |         |
|                                                  | Radio Settings                                               |                                                                                     |         |
|                                                  | Mobile technology standard                                   | GSM / UMTS / LTE                                                                    | •       |
|                                                  | 3G (UMTS / EVDO)                                             | 8                                                                                   |         |
|                                                  | 4G (LTE)                                                     | 8                                                                                   |         |

### **Disclaimer: Signal Strength**

A strong signal around -65 dBm is highly recommend for optimal connection. Issues may arise if the signal is < -85 dBm. Improve the signal by connecting two antennas and moving the antennas outside or near a window.

### **Disclaimer: Cellular connection time**

An authentication process occurs the first time the mGuard connects to the cellular network to verify the device is certified, and the SIM card has a valid data plan. You will see verbiage such as "provider OTA registration" on the Mobile Network information screen during this process.

The authentication process can take up to 15 minutes depending on location and connection strength. To optimize the authentication process, connect two antennas to the device and place the antennas outside or near a window.

### Conclusion

This concludes the TC mGuard 4G LTE Internet Setup guide

Version History: 2/6/2020

• V00: Original publication